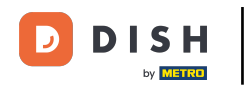

Welcome to the dashboard of DISH Reservation. In this tutorial, we show you how to add walk-in guests to your reservations.

| <b>DISH</b> RESERVATION                                |                                                                                                    | 🌲 Test Bistro Training 🕤 🛛 🎽 🗸 🚱                               |
|--------------------------------------------------------|----------------------------------------------------------------------------------------------------|----------------------------------------------------------------|
| Reservations                                           | Have a walk-in customer? Received a reservation request over phone / email? Don't forget to add it to y reservation book! | your WALK-IN ADD RESERVATION                                   |
| 🛏 Table plan                                           |                                                                                                    |                                                                |
| <b>"1</b> Menu                                         | Wed, 27 Sep - Wed, 27 Sep                                                                                                 |                                                                |
| 🐣 Guests                                               | There is <b>1</b> active limit configured for the selected time period                                                    | Show more 🗸                                                    |
| Feedback                                               |                                                                                                    |                                                                |
| 🗠 Reports                                              | ○ All ○ Completed                                                                                                    | 💆 1 😤 2 🥅 1/49                                                 |
| 🔅 Settings 👻                                           | Wed, 27/09/2023                                                                                                    |                                                                |
| ${\cal O}$ Integrations                                | 05:45 PM Doe, John 2 guest(s) 1 (BAR)                                                                                     | Confirmed                                                      |
|                                                        | Print                                                                                                    |                                                                |
|                                                        |                                                                                                    |                                                                |
|                                                        |                                                                                                    |                                                                |
|                                                        |                                                                                                    | 2                                                              |
| Too many guests in house?<br>Pause online reservations | Designed by Hospitality Digital GmbH. All rights reserved.                                                                | FAQ   Terms of use   Imprint   Data privacy   Privacy Settings |
|                                                        |                                                                                                    |                                                                |

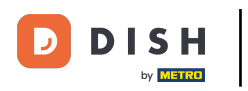

# • To add a walk-in click on WALK-IN.

| <b>DISH</b> RESERVATION                                |                                                                                                    | 🌲 🍨 Test Bist     | ro Training 🕤 🛛        | * < (         | •    |
|--------------------------------------------------------|----------------------------------------------------------------------------------------------------|-------------------|------------------------|---------------|------|
| Reservations                                           | Have a walk-in customer? Received a reservation request over phone / email? Don't forget to add it to your reservation book! | WALK-IN           | ADD RESERV             | ATION         |      |
| 🛏 Table plan                                           | Wed 27 San Wed 27 San                                                                                                    |                   | 4                      |               |      |
| 🎢 Menu                                                 | vved, 27 sep - wed, 27 sep                                                                                                   |                   |                        |               |      |
| 📇 Guests                                               | There is <b>1</b> active limit configured for the selected time period                                                       |                   | Show                   | / more 🗸      |      |
| Feedback                                               |                                                                                                    |                   |                        |               |      |
| 🗠 Reports                                              | ○ All ○ Completed                                                                                                    | <b>Ö</b> 1        | <b>2</b> 🛱 1/49        | )             |      |
| 🌣 Settings 👻                                           | Wed, 27/09/2023                                                                                                    |                   |                        |               |      |
| ${\cal O}$ Integrations                                | 05:45 PM Doe, John 2 guest(s) 1 (BAR)                                                                                        |                   | Confirmed              | ~             |      |
|                                                        | Print                                                                                                    |                   |                        | ?             |      |
| Too many guests in house?<br>Pause online reservations | Designed by Hospitality Digital GmbH. All rights reserved.                                                                   | AQ   Terms of use | Imprint   Data privacy | Privacy Setti | ings |

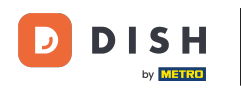

### • A new window will open where you can enter the essential walkin information.

| <b>DISH</b> RESERVATION                                |                       |                                                               | <b>*</b> *                           | Test Bistro Training 🕤   쇄물 🗸 🕞 |
|--------------------------------------------------------|-----------------------|---------------------------------------------------------------|--------------------------------------|---------------------------------|
| Reservations                                           | Have a walk-in custom | ner? Received a reservation request over phone / email? Don't | forget to add it to your reservation | book!<br>Back                   |
| 🛏 Table plan                                           | Walkin informat       | ion                                                           | Reservation notes                    |                                 |
| 🍴 Menu                                                 | '#' Guests *          |                                                               | Internal note. Will be shown f       | or this reservation only.       |
| 📇 Guests                                               | Date                  | Wed, 27/09/2023                                               | e.g. window seat, occasion           |                                 |
| Feedback                                               | Time                  | Now                                                           |                                      |                                 |
| 🗠 Reports                                              | Duration              | Please select capacity and time first                         | Internal guest information           |                                 |
| 💠 Settings 🗸                                           | Table(s)              | Please select 👻                                               | Note will be shown on all rese       | ervations made by this guest.   |
| 𝔗 Integrations                                         | Source                | Walkin                                                        | e.g. 10% discount, VIP               |                                 |
|                                                        |                       |                                                               |                                      |                                 |
|                                                        |                       |                                                               | Allergies                            |                                 |
|                                                        |                       |                                                               | 🗌 Gluten 🔲 Sesame 🗌 Nuts (           | 🗋 Crustacean 🔲 Eggs 🔲 Fish      |
|                                                        |                       |                                                               | 🗌 Mustard 🗌 Lactose 🗌 Celer          | y 🗌 Peanuts 🗌 Shellfish 🗌 Soy   |
|                                                        |                       |                                                               | 🗌 Lupins 🔲 Sulphite                  |                                 |
|                                                        |                       |                                                               | Diet                                 |                                 |
|                                                        |                       |                                                               | 🗌 Gluten-free 🗌 Halal 🗌 Kosh         | ier 🗌 Lactose-free 🗌 Vegan      |
|                                                        |                       |                                                               | 🗌 Vegetarian                         |                                 |
| Too many guests in house?<br>Pause online reservations |                       |                                                               |                                      | SAVE                            |

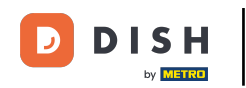

If there are notes for the reservation, you can leave them under Reservation notes. Use the corresponding text field to enter the information.

| <b>DISH</b> RESERVATION                                |                       |                                                               | 🌲 Test Bistro Training 🕤 🛛 🏄 🗸 🚱                                                                                                    |
|--------------------------------------------------------|-----------------------|---------------------------------------------------------------|----------------------------------------------------------------------------------------------------|
| E Reservations                                         | Have a walk-in custon | ner? Received a reservation request over phone / email? Don't | 't forget to add it to your reservation book!<br>Back                                                                                                    |
| 🛏 Table plan                                           | Walkin informat       | ion                                                           | Reservation notes                                                                                                    |
| <b>"1</b> Menu                                         | '#' Guests *          | 3                                                             | Internal note. Will be shown for this reservation only.                                                                                                    |
| 📇 Guests                                               | Date                  | Wed, 27/09/2023                                               |                                                                                                    |
| eedback                                                | Time                  | Now                                                           |                                                                                                    |
| 🗠 Reports                                              | Duration              | 2.5 hours                                                     | Internal guest information                                                                                                    |
| 🔹 Settings 👻                                           | Table(s)              | 1-2 •                                                         | Note will be shown on all reservations made by this guest.                                                                                                    |
| ${oldsymbol \mathscr O}$ Integrations                  | Source                | Walkin                                                        | e.g. 10% discount, VIP                                                                                                    |
|                                                        |                       |                                                               | Allergies  Gluten  Sesame Nuts Crustacean Eggs Fish  Mustard Lactose Celery Peanuts Shellfish Soy  Lupins Sulphite  Diet  Gluten-free Halal Kosher Lactose-free Vegan Vegetarian |
| Too many guests in house?<br>Pause online reservations |                       |                                                               | SAVE                                                                                                    |

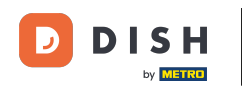

Are there additional information regarding the guest, leave them under Internal guest information in the corresponding text field.

| <b>DISH</b> RESERVATION                                |                       |                                                              | <b>*</b> °                                                                                                    | Test Bistro Training 🕤   丸 🗸                                             |
|--------------------------------------------------------|-----------------------|--------------------------------------------------------------|----------------------------------------------------------------------------------------------------|--------------------------------------------------------------------------|
| Reservations                                           | Have a walk-in custor | ner? Received a reservation request over phone / email? Don' | t forget to add it to your reservation                                                                           | book!<br>Back                                                            |
| 🛏 Table plan                                           | Walkin informa        | tion                                                         | <b>Reservation notes</b>                                                                                         |                                                                          |
| 🎢 Menu                                                 | '#' Guests *          | 3                                                            | Internal note. Will be shown f                                                                                   | or this reservation only.                                                |
| 🐣 Guests                                               | Date                  | Wed, 27/09/2023                                              |                                                                                                    |                                                                          |
| Seedback                                               | Time                  | Now                                                          |                                                                                                    |                                                                          |
| 🗠 Reports                                              | Duration              | 2.5 hours 👻                                                  | Internal guest information                                                                                       |                                                                          |
| 🏟 Settings 👻                                           | Table(s)              | 1-2 •                                                        | Note will be shown on all rese                                                                                   | ervations made by this guest.                                            |
| ${oldsymbol \mathscr O}$ Integrations                  | Source                | Walkin                                                       | e.g. 10% discount, VIP                                                                                           |                                                                          |
|                                                        |                       |                                                              |                                                                                                    | æ                                                                        |
|                                                        |                       |                                                              | Allergies Cluten Cluten Sesame Nuts Mustard Lactose Celer Lupins Sulphite Diet Cluten-free Halal Kosh Vegetarian | Crustacean Eggs Fish<br>y Peanuts Shellfish Soy<br>er Lactose-free Vegan |
| Too many guests in house?<br>Pause online reservations |                       |                                                              |                                                                                                    | SAVE                                                                     |

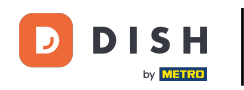

# Once you entered all the information, click on SAVE to add the walk-in.

| DISH RESERVATION                                       |                       |                                                               | 🌲 🔹 Test Bistro Training 🕤 🛛 🏄 🗸 🚱                                                                                                    |
|--------------------------------------------------------|-----------------------|---------------------------------------------------------------|----------------------------------------------------------------------------------------------------|
| Reservations                                           | Have a walk-in custor | ner? Received a reservation request over phone / email? Don't | forget to add it to your reservation book! Back                                                                                                    |
| 🛏 Table plan                                           | Walkin informa        | tion                                                          | Reservation notes                                                                                                    |
| 🍴 Menu                                                 | '#' Guests *          | 3                                                             | Internal note. Will be shown for this reservation only.                                                                                                    |
| 🐣 Guests                                               | Date                  | Wed, 27/09/2023                                               |                                                                                                    |
| e Feedback                                             | Time                  | Now                                                           |                                                                                                    |
| 🗠 Reports                                              | Duration              | 2.5 hours                                                     | Internal guest information                                                                                                    |
| 🌣 Settings 🗸                                           | Table(s)              | 1-2 •                                                         | Note will be shown on all reservations made by this guest.                                                                                                    |
| 🔗 Integrations                                         | Source                | Walkin                                                        | e.g. 10% discount, VIP                                                                                                    |
|                                                        |                       |                                                               | Allergies  Gluten  Sesame Nuts Crustacean  Eggs Fish Mustard Lactose Celery Peanuts Shellfish Soy Lupins Sulphite  Diet Gluten-free Halal Kosher Lactose-free Vegan Vegetarian |
| Too many guests in house?<br>Pause online reservations |                       |                                                               | SAVE                                                                                                    |

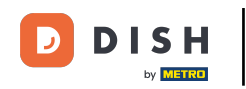

Since a walk-in isn't an upcoming reservation, you have to filter your reservations differently. To do so, use the given selections.

| <b>DISH</b> RESERVATION   |                                                                                                    | <b>≜</b> ° | Test Bistro Traini   | ng 🕤          | <u> 최</u> 분 ~ | •      |
|---------------------------|----------------------------------------------------------------------------------------------------|------------|----------------------|---------------|---------------|--------|
| Reservations              | Have a walk-in customer? Received a reservation request over phone / email? Don't forget to add it to your reservation book! |            | WALK-IN A            | DD RESERVA    |               |        |
| 🛏 Table plan              |                                                                                                    |            |                      |               |               |        |
| ¶ Menu                    | Wed, 27 Sep - Wed, 27 Sep                                                                                                    |            |                      |               |               |        |
| 📇 Guests                  | There is <b>1</b> active limit configured for the selected time period                                                       |            |                      | Show          | more 🗸        |        |
| Feedback                  |                                                                                                    |            |                      |               |               |        |
| 🗠 Reports                 | ○ All ○ Completed                                                                                                    |            | 🖸 1 🛛 😤 2            | <b>F</b> 1/49 |               |        |
| 🔅 Settings 👻              | Wed, 27/09/2023                                                                                                    |            |                      |               |               |        |
| ${\cal O}$ Integrations   | 05:45 PM Doe, John 2 guest(s) 1 (BAR)                                                                                        |            | C                    | onfirmed      | ~             |        |
|                           | Print                                                                                                    |            |                      |               |               |        |
| Too many guests in house? | Designed by Hospitality Digital GmbH. All rights reserved.                                                                   | AQ   Tei   | rms of use   Imprint | Data privacy  | Privacy Set   | ttings |

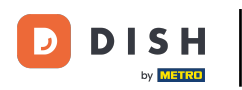

Depending on your choice of selection, you will see your reservations filtered. By clicking on a reservation you can always see further information y adjust it as well.

| Reservations   Image: Table plan   Menu   Image: Cuests   Image: Feedback   Have a walk-in customer? Received a reservation request over phone / email? Don't forget to add it to your   Walk-IN   ADD RESERVATION   ADD RESERVATION   Image: Wed, 27 Sep - Wed, 27 Sep   There is 1 active limit configured for the selected time period   Show more                                                                                                    |  |
|----------------------------------------------------------------------------------------------------|--|
| Image: Table plan   Image: Menu   Image: Cuests   Image: Cuests   Image: There is 1 active limit configured for the selected time period   Image: Show more Image: Cuests   Image: Cuests   Image: Cuests </th <th></th>                                                                                                    |  |
| Menu   Cuests   There is 1 active limit configured for the selected time period     Show more v                                                                                                    |  |
| Cuests     There is 1 active limit configured for the selected time period     Show more        Image: Selected time period     Show more                                                                                                    |  |
| Feedback                                                                                                    |  |
|                                                                                                    |  |
| Image: Beports       Image: Beports         Image: Beports       Image: Beports         Image: Beports       Image: Be |  |
| ✿ Settings ▼ Wed. 27/09/2023                                                                                                    |  |
| <ul> <li> <i>O</i> Integrations<br/>03:23 PM<br/>Walkin<br/>Walkin<br/>3 guest(s)<br/>1-2 (Restaurant)</li></ul>                                                                                                    |  |
| 50% discount on cocktails                                                                                                    |  |
| END RESERVATION                                                                                                    |  |
| 03:45 PM Doe, Jane 2 guest(s) L1 (Lounge) Confirmed V                                                                                                    |  |
| 50% discount on cocktails                                                                                                    |  |
| Your guests seem to be running late. Would you like to send them a reservation reminder?                                                                                                    |  |
| ARRIVED NO SHOW ?                                                                                                    |  |
| Pause online reservations                                                                                                    |  |

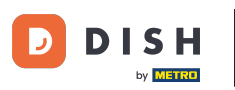

### Another way to add a walk-in guest is through the table plan. To do so, click on Table plan.

| <b>DISH</b> RESERVATION                                |                                            |                                   |                         |                   | <b>*</b> •       | Test Bistro 1 | Training 🕤 🛛    | × 4        |  |
|--------------------------------------------------------|--------------------------------------------|-----------------------------------|-------------------------|-------------------|------------------|---------------|-----------------|------------|--|
| Reservations                                           | Have a walk-in custor<br>reservation book! | mer? Received a reservation re    | quest over phone / emai | l? Don't forget t | o add it to your | WALK-IN       | ADD RESERVATION | ON         |  |
| 🛏 Table plan                                           |                                            |                                   |                         |                   |                  |               |                 |            |  |
| 🎢 Menu                                                 | <                                          |                                   | Wed, 27 Sep             | - Wed, 27 Sep     |                  |               | <b></b>         | $\diamond$ |  |
| 📇 Guests                                               | There is <b>1</b> active limit             | t configured for the selected tir | ne period               |                   |                  |               | Show m          | ore 🗸      |  |
| Seedback                                               |                                            |                                   |                         |                   |                  |               |                 |            |  |
| 🗠 Reports                                              | ) All                                      |                                   |                         | ⊖ Cano            | celled           | <b>3</b>      | 7 🖬 3/49        |            |  |
| 🌣 Settings 👻                                           | Wed, 27/09/2023                            |                                   |                         |                   |                  |               |                 |            |  |
| ${ { { {                              $                | 03:23 PM                                   | Walkin                            |                         | 3 guest(s)        | 1-2 (Restaurant) | 8             | Done            | ~          |  |
|                                                        | 50% discount on coc                        | ktails                            |                         |                   |                  |               |                 |            |  |
|                                                        |                                            |                                   |                         |                   |                  |               | END RESERVATION | ON         |  |
|                                                        | 03:45 PM                                   | Doe, Jane                         |                         | 2 guest(s)        | L1 (Lounge)      |               | Confirmed       | ~          |  |
|                                                        | 50% discount on coc                        | ktails                            |                         |                   |                  |               |                 |            |  |
|                                                        | Your guests seem to                        | be running late. Would you like   | to send them a reserva  | tion reminder?    |                  |               | REMIN           | D          |  |
| Too many guests in house?<br>Pause online reservations |                                            |                                   |                         |                   |                  | ARRI          | VED NO SHO      | w          |  |
|                                                        | 05-45 DM                                   | Dee John                          |                         | 2 anost(s)        | 1 (RAD)          |               |                 |            |  |

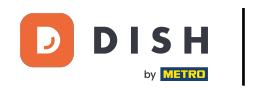

# • Then click on Available to open a list of available tables.

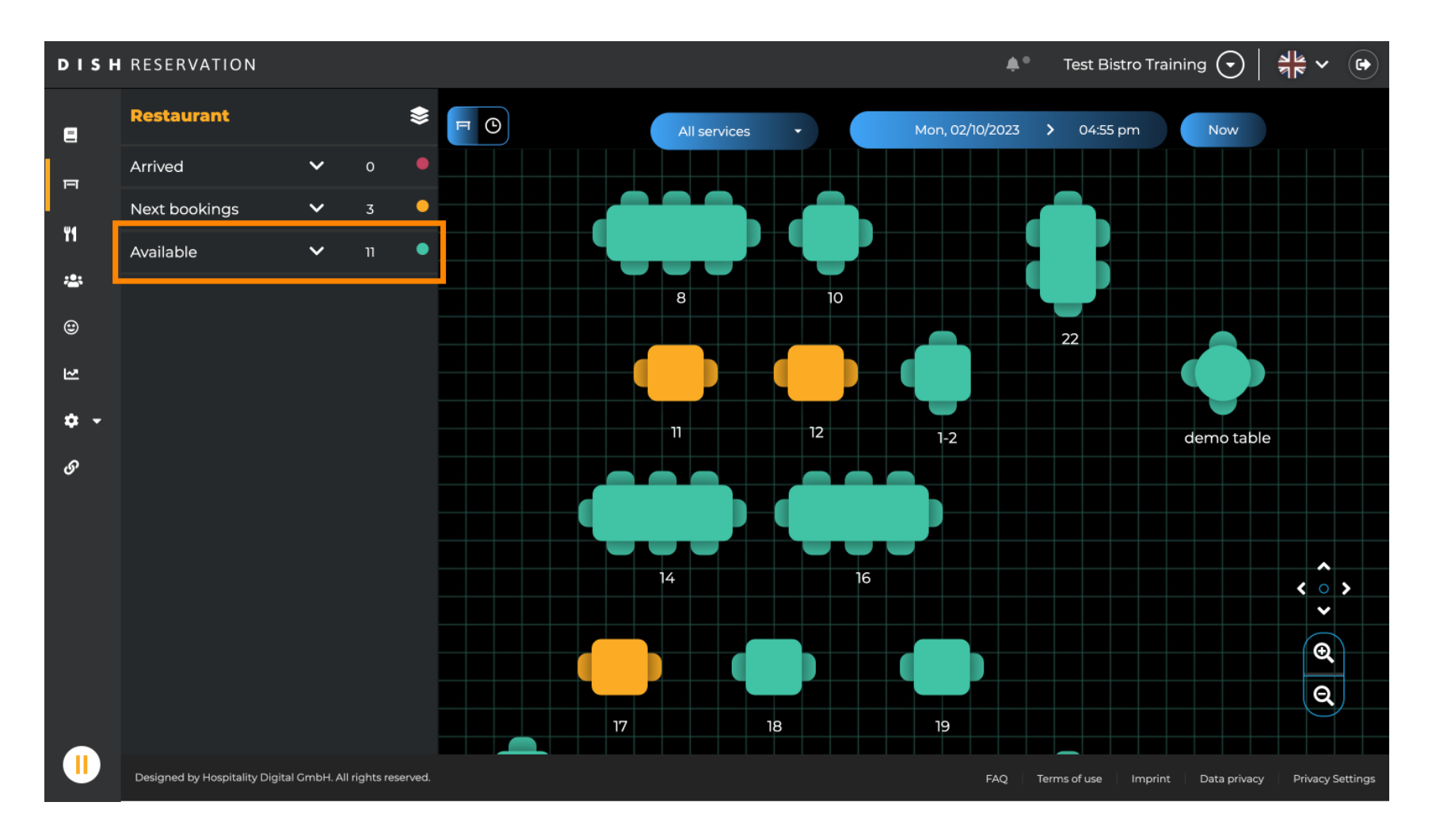

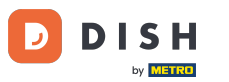

# Once you chose your table, click on the green plus icon to add a booking.

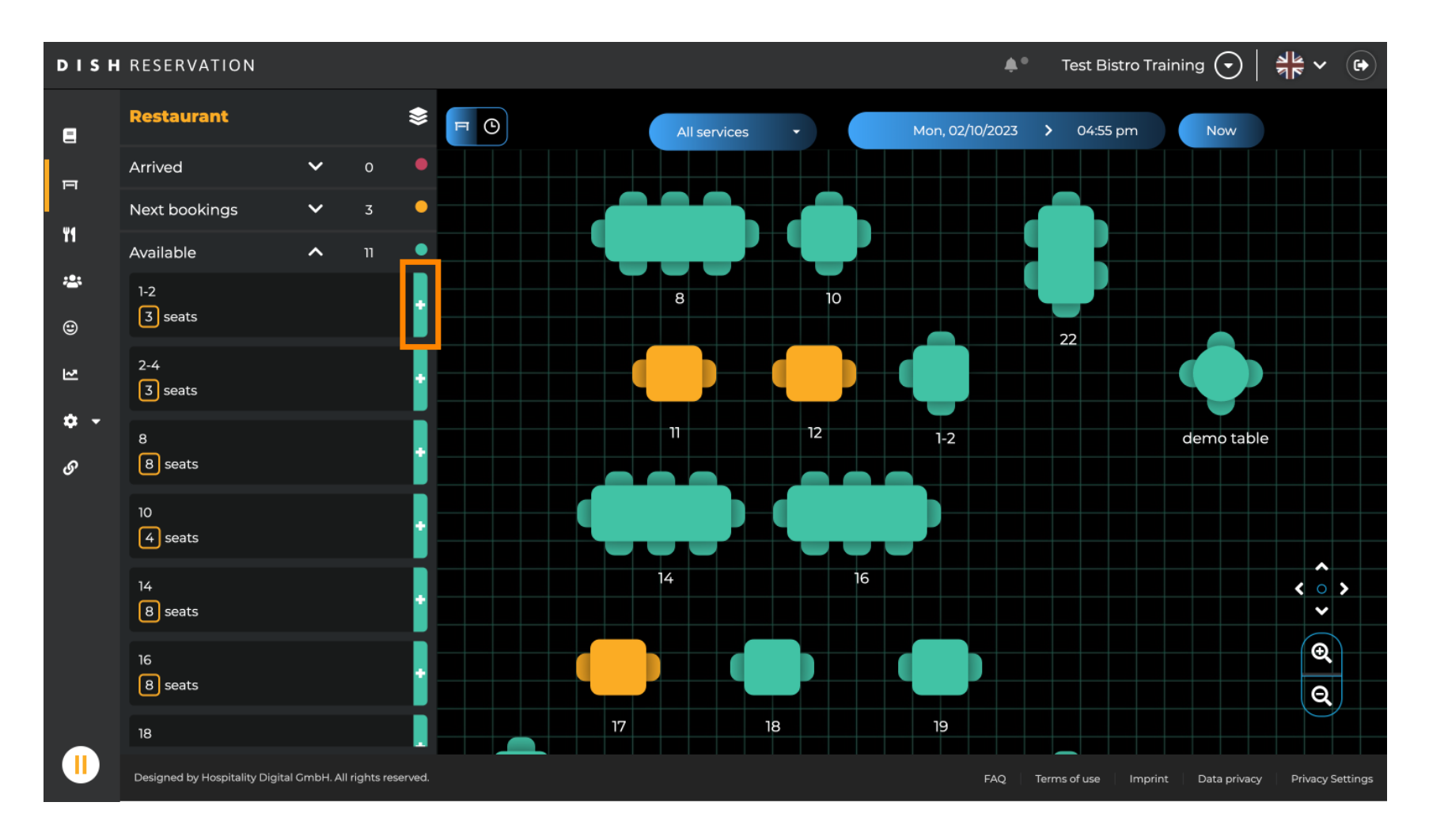

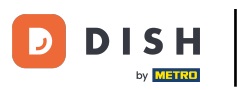

### Afterward, fill in the needed information. Note: Phone number y email address is optional.

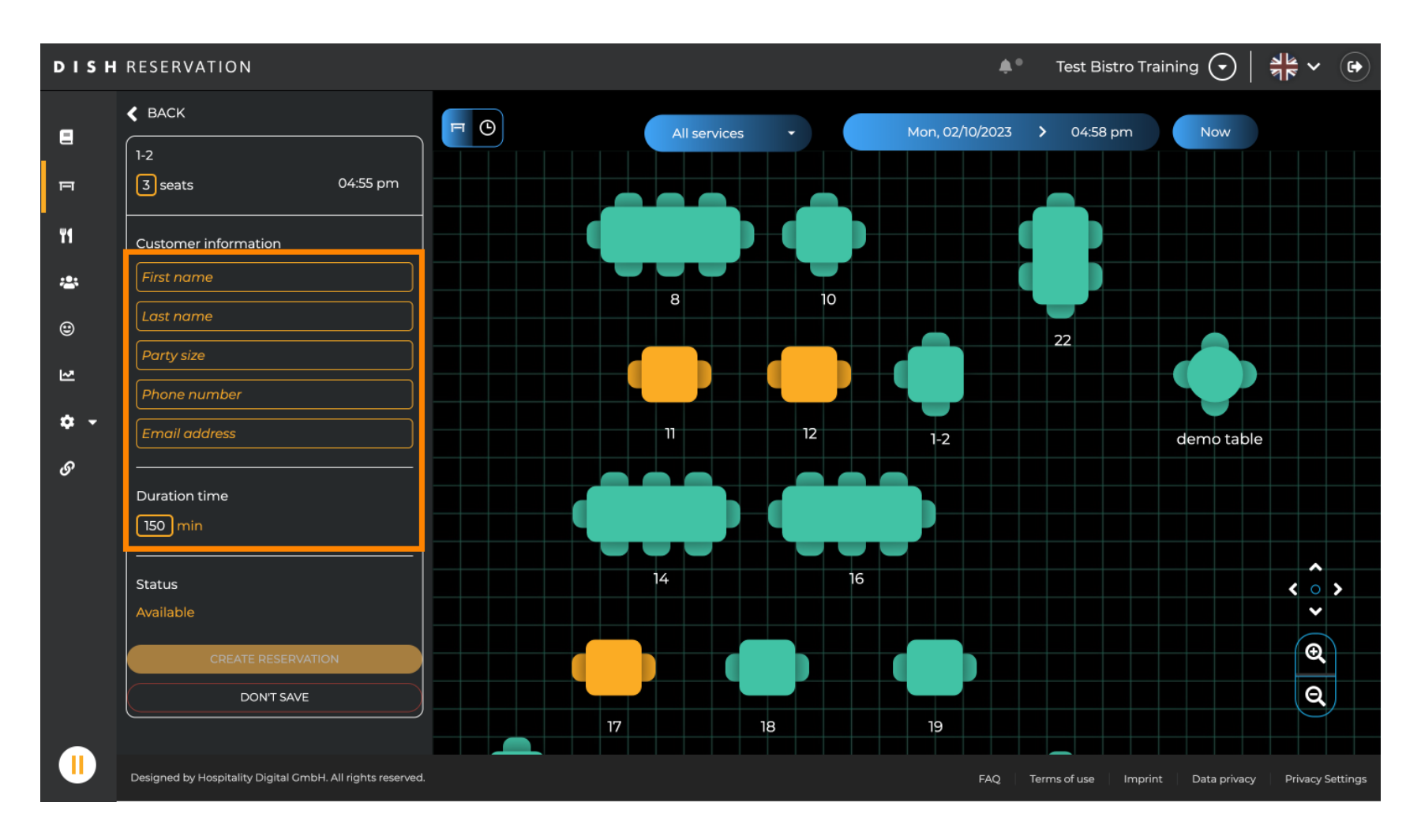

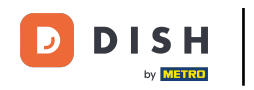

## • Then click on CREATE RESERVATION to book the walk-in.

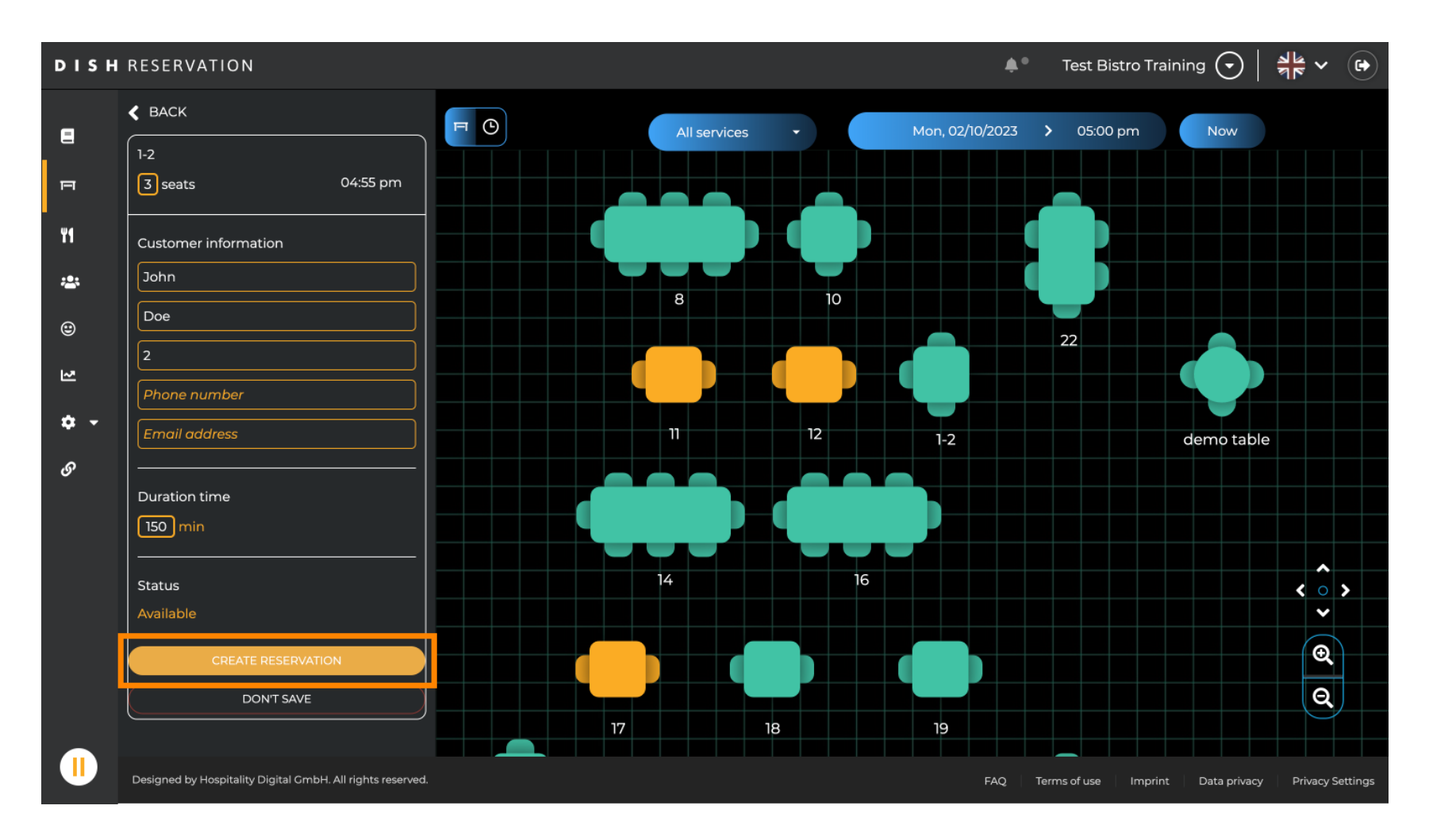

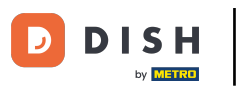

## • Your walk-in is then visible under the section Arrived.

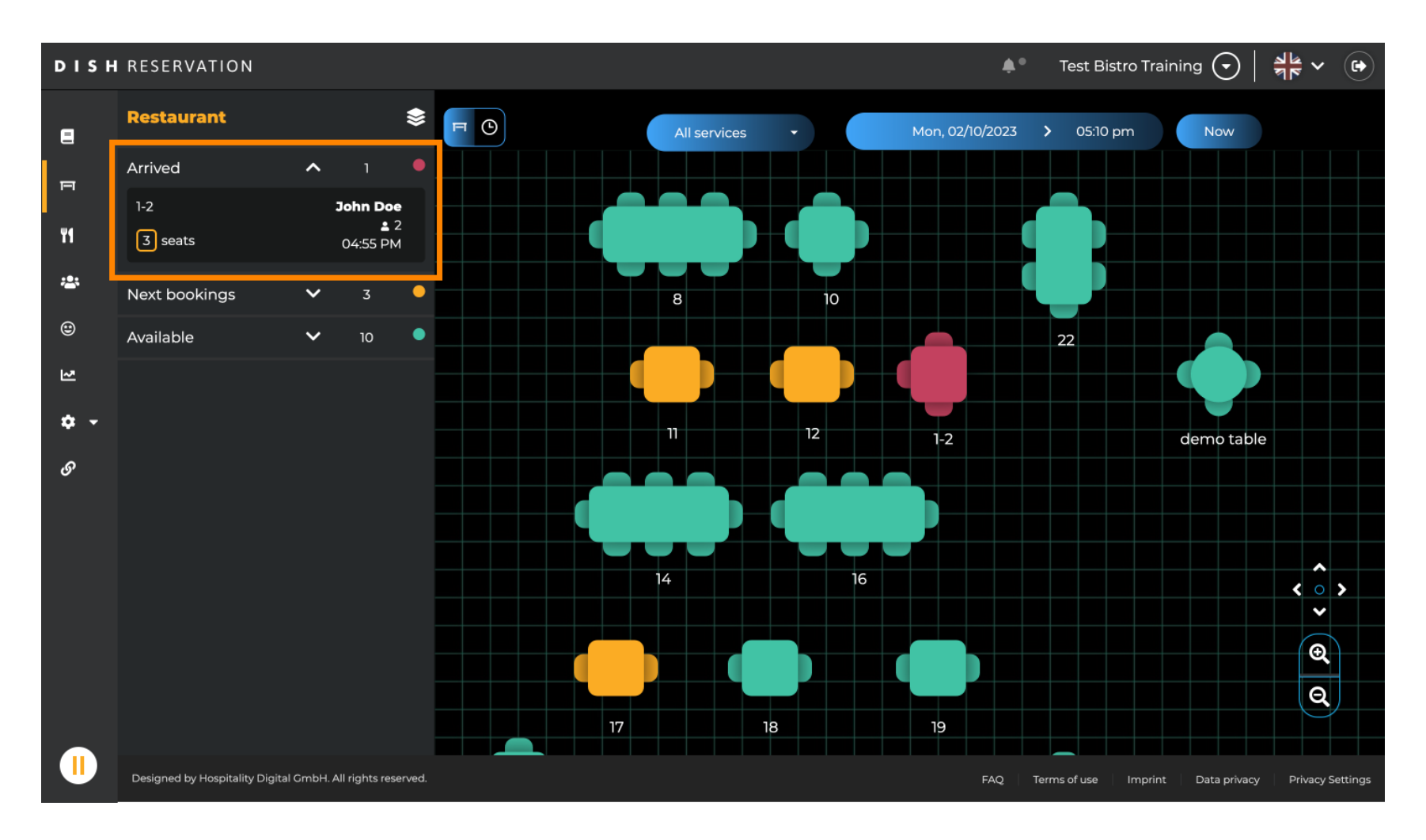

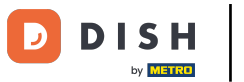

That's it. You have completed the tutorial y now know how to add walk-in guests to your reservations.

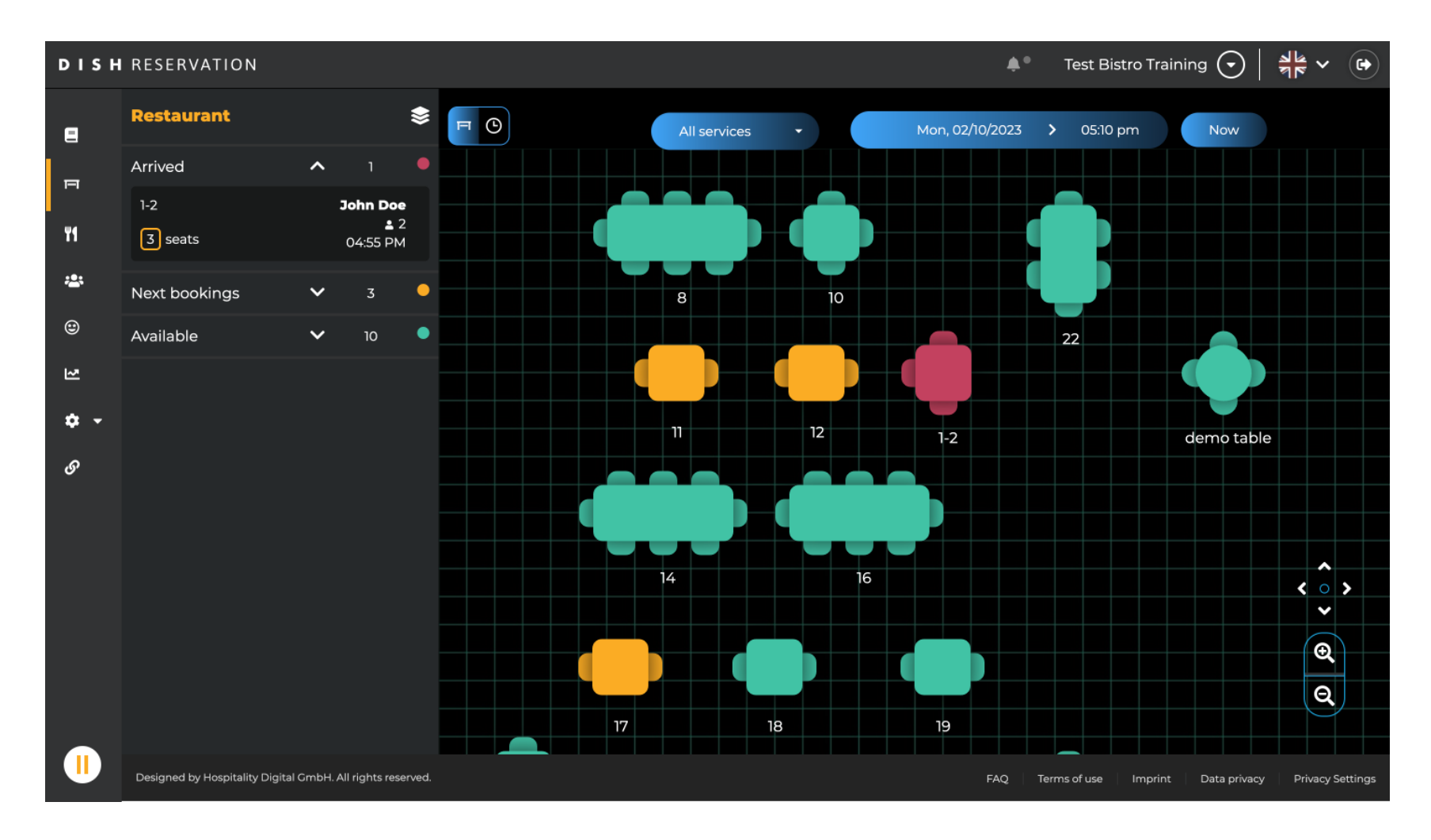

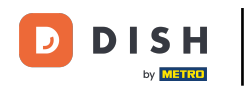

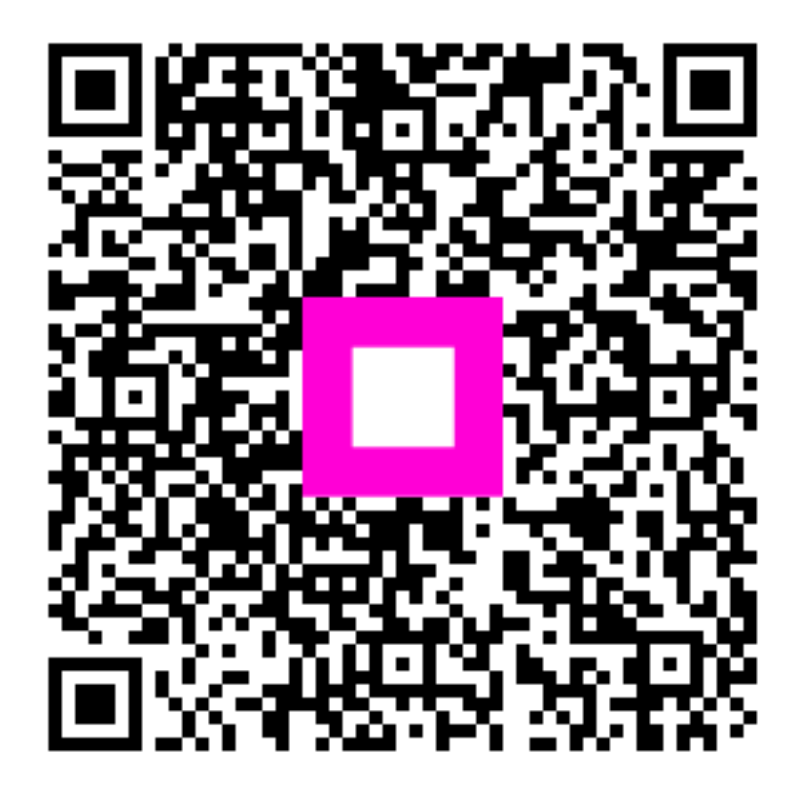

Escanee para ir al reproductor interactivo